# GMI Global Market Index

برای ورود و ثبت نام در بروکر GMI Markets ابتدا از طریق لینک زیر، وارد سایت این بروکر شوید:

**ورود به سایت بروکر جی ام آی مارکتس (کلیک نمایید)** 

در صورت باز نشدن لینک از VPN استفاده کنید

اطلاعات خواسته شده را با انگلیسی وارد کنید.

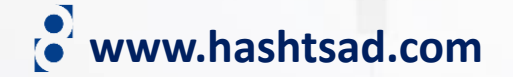

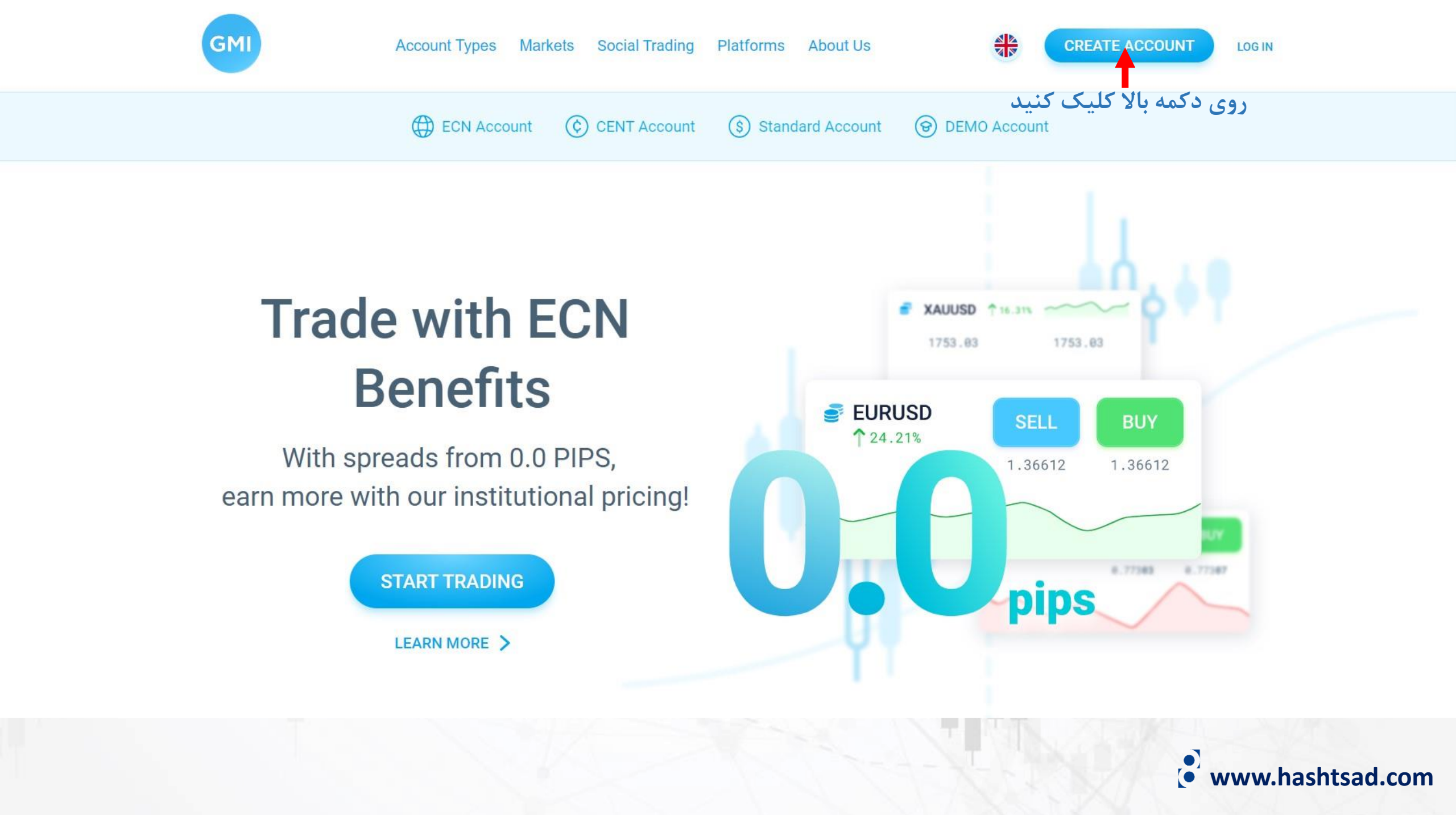

Country of Residence \*

كشور محل اقامت -- Choose

First Name \*

نام

Please make sure your first name is the same as in your ID

## Last Name\*

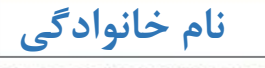

Please make sure your last name is the same as in your ID

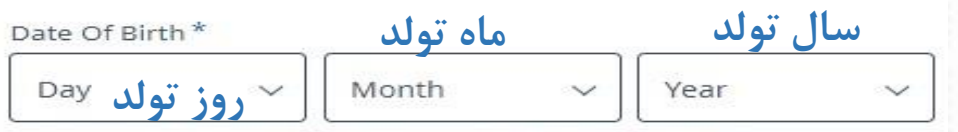

We do not accept applications from anyone under 18 years old.

#### Email\*

آدرس ایمیل

### Phone Number\*

Please enter your phone number

#### Password \*

رمز عبور دلخواه

Your password should be at least 8 characters long, and contain at least one uppercase letter, one lowercase letter and one number.

0

0

#### Confirm Password\*

تكرار رمز عبور دلخواه

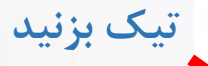

I accept the Client Agreement and the Privacy Policy

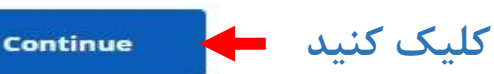

## Welcome to GMI!

Your trading journey starts here. Getting started is as easy as 1,2,3:

Deposit
Download MT4
Trade

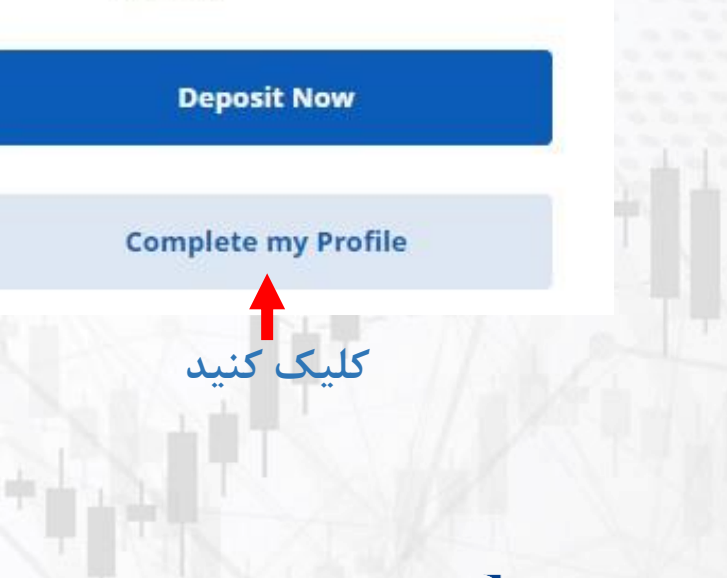

www.hashtsad.com

| Personal Details                                |                                           |                                                               |  |  |
|-------------------------------------------------|-------------------------------------------|---------------------------------------------------------------|--|--|
| Gender *                                        |                                           |                                                               |  |  |
| O Male O Female                                 |                                           |                                                               |  |  |
| First Name*                                     | Last Name*                                | Date Of Birth *                                               |  |  |
| majid                                           | habibi                                    | 15     ~     August     ~     1991     ~                      |  |  |
| ·                                               |                                           | We do not accept applications from anyone under 18 years old. |  |  |
| Contact Details                                 |                                           |                                                               |  |  |
| Mobile number *                                 | Email *                                   | Preferred Language *                                          |  |  |
| <b>*</b> +98 904 512 3177                       | majidfcb11@gmail.com                      | English                                                       |  |  |
| Country of Residence *                          | Occupation *                              | State/Province *                                              |  |  |
| (الإمارات العربية المتحدة) United Arab Emirates | <b>شغل</b> Choose                         | استان                                                         |  |  |
| City *                                          | Address *                                 | Postal Code                                                   |  |  |
| شهر                                             | آدرس                                      | کد پستی                                                       |  |  |
| National Identity Details                       |                                           |                                                               |  |  |
| Nationality* ملیت                               | Document Type *                           | Document Number*                                              |  |  |
| (الإمارات العربية المتحدة) United Arab Emirates | v National ID <b>نوع مدرک</b> National ID | شماره مدرک شناسایی                                            |  |  |
| Verify and proceed                              |                                           |                                                               |  |  |

روی دکمه بالا کلیک کنید

www.hashtsad.com

## جهت ارسال مدرک تایید هویت یکی از گزینه های کارت ملی، پاسپورت یا گواهینامه را انتخاب کرده و آپلود کنید

Upload Documents

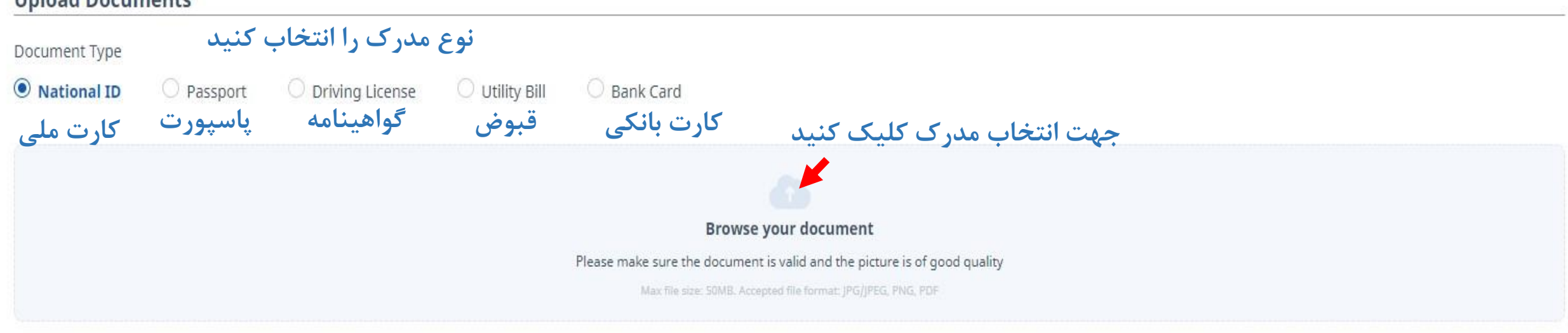

## **Uploaded Documents**

| Status                      | Document Name | Туре | Created On | Decline Reason | Actions |
|-----------------------------|---------------|------|------------|----------------|---------|
| Show items: <b>15</b> 30 50 |               |      |            |                | < 1 >   |
| Verify ID                   | کلیک کنید     |      |            |                |         |
|                             |               |      |            |                |         |

• www.hashtsad.com

## جهت ارسال مدرک تاییدیه آدرس یکی از گزینه های قبوض یا کارت بانکی را انتخاب کرده و آپلود کنید

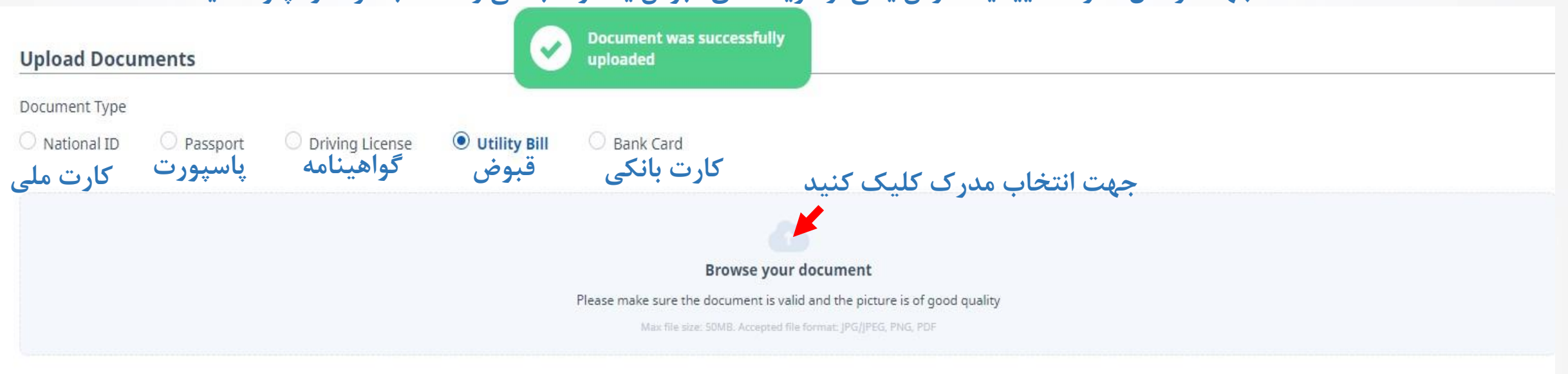

## Uploaded Documents

| Status                      | Document Name           | Туре            | Created On          | Decline Reason |                          | Actions    |
|-----------------------------|-------------------------|-----------------|---------------------|----------------|--------------------------|------------|
| DRAFT                       | bill2 - Copy.jpg        | Utility Bill    | 2023-04-09 17:16:44 |                | $\underline{\checkmark}$ |            |
| DRAFT                       | IMG_20170526_184440.jpg | Driving License | 2023-04-09 17:16:27 |                | <u> </u>                 |            |
| Show items: <b>15</b> 30 50 |                         |                 |                     |                |                          | 1 - 2 of 2 |

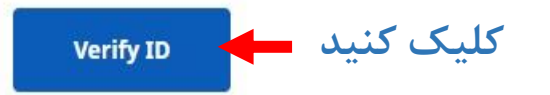

www.hashtsad.com

## برای کسب اطلاعات کامل راجع به بروکر gmimarkets بر روی لینک زیر کلیک کنید:

https://hashtsad.com/gmimarkets

با آرزوی موفقیت و سود آوری برای شما عزیزان

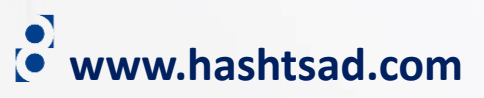